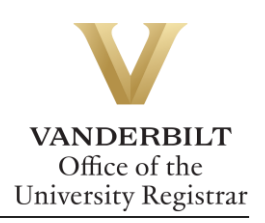

## YES User Guide: Drop-if-Enrolled

If your waitlisted class conflicts with one in which you are currently enrolled, if you are enrolled in a different section of the same course, or if enrollment in a waitlisted course would put you over 18 semester hours, you will need to utilize the **Drop-if-Enrolled** function.

## Contents

| Enabling Drop-if-Enrolled | 2 |
|---------------------------|---|
| Removing Drop-If-Enrolled | 3 |

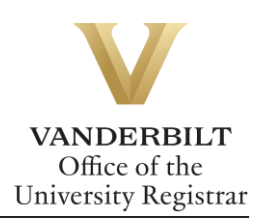

## Enabling Drop-if-Enrolled

1. Go to your Enrolled classes page and click on next to your waitlisted class.

| Linoneo                                                                                        | d 🔍                                                                                                    |                                             |                                                   |                                                                                                    |                                                                                                    | S Enrolled S Waiter                                                                                                    | ng Dropped                                                                    |
|------------------------------------------------------------------------------------------------|----------------------------------------------------------------------------------------------------|---------------------------------------------|---------------------------------------------------|----------------------------------------------------------------------------------------------------|----------------------------------------------------------------------------------------------------|----------------------------------------------------------------------------------------------------|-------------------------------------------------------------------------------|
|                                                                                                |                                                                                                    | •                                           |                                                   |                                                                                                    |                                                                                                    |                                                                                                    |                                                                               |
| Grading Basis: No                                                                              | on-Graded Component                                                                                                 |                                             |                                                   |                                                                                                    |                                                                                                    |                                                                                                    |                                                                               |
| HART 115F: Fi                                                                                  | rst-Year Writing Semir                                                                                              | uar - F                                     | Y5:Hous                                           | e, Temple, City                                                                                                  |                                                                                                    |                                                                                                    |                                                                               |
| E 11 3.0 hrs                                                                                   | Freshman Seminars                                                                                                   | 4                                           | т                                                 | 01:10p - 03:40p                                                                                                  | Cohen 308                                                                                                    | Miller                                                                                                    |                                                                               |
| Grading Basis: G                                                                               | raded                                                                                                    |                                             |                                                   |                                                                                                    |                                                                                                    |                                                                                                    |                                                                               |
| City: Sacred Geog<br>supposedly constri<br>forms of traditional<br>on the placement o<br>(INT) | raphies of China. The built<br>ucted to accord with the for<br>houses, temples, monast<br>of temples and tombs, the | t environ<br>orces o<br>teries, a<br>garden | nment of<br>f nature a<br>and cities<br>as terres | traditional China is an ir<br>nd the cosmos. Or were<br>in traditional China. Top<br>strial residence for divini | ttersection of the sacred and the<br>a they? This seminar will examine<br>pics will include charms and build<br>ty, and the idea of the Chinese in | secular. Residences and rit<br>i ideas of the sacred as exp<br>ing magic, the influence of<br>inperial city as the sacred ex- | ual spaces were<br>pressed in the<br>natural land forms<br>arthly center. [3] |
| EES 111: Dynai                                                                                 | mic Earth Laboratory                                                                                                |                                             |                                                   |                                                                                                    |                                                                                                    |                                                                                                    |                                                                               |
| 🖾 06 1.0 hrs                                                                                   | Laboratory                                                                                                    | ~                                           | R                                                 | 01:10p - 04:00p                                                                                                  | Stevenson Center 1103                                                                                                    | Claiborne                                                                                                    |                                                                               |
| Grading Basis: G<br>Note: EES 101 is                                                           | raded<br>a required co-requisite to                                                                                 | this cor                                    | urse.                                             |                                                                                                    |                                                                                                    |                                                                                                    |                                                                               |
| MUSL 148: Sur                                                                                  | vey of Jazz                                                                                                    | _                                           |                                                   |                                                                                                    |                                                                                                    |                                                                                                    | -                                                                             |
| 01 3.0 hrs                                                                                     | Lecture                                                                                                    |                                             | MWF                                               | 11:10a - 12:00p                                                                                                  | Sarratt CIN                                                                                                    | Fry                                                                                                    |                                                                               |
|                                                                                                | raded                                                                                                    |                                             |                                                   |                                                                                                    |                                                                                                    |                                                                                                    |                                                                               |
| Grading Basis: G<br>EES-101-01 will be                                                         | e dropped if you are enrolle                                                                                        | ed in th                                    | is class f                                        | rom the wait list.                                                                                               |                                                                                                    |                                                                                                    |                                                                               |
| Grading Basis: G<br>EES-101-01 will be<br>ENGL 268A; A                                         | aded<br>e dropped if you are enrolle<br>merica on Film: Art an                                                      | ed in th<br>id Ideo                         | is class f<br>ology                               | rom the wait list.                                                                                               |                                                                                                    | -                                                                                                    |                                                                               |
| Grading Basis: G<br>EES-101-01 will be<br>ENGL 268A: A<br>01 3.0 hrs                           | aded<br>a dropped if you are enrolle<br>merica on Film: Art an<br>Lecture                                           | ed in th<br>Id Idea<br>A                    | is class f<br>blogy<br>MW                         | rom the wait list.<br>02:35p - 03:50p                                                                            | Buttrick Hall 102                                                                                                    | Girgus                                                                                                    |                                                                               |

2. Select which class you want to drop if you are enrolled in your waitlisted class by clicking ¢

| 01 3.0 hrs<br>Note: Stud                                                                                                    | s Lecture<br>lents will be required to view                                                                                                | ▲ 1/<br>v one film                                           | 12 I<br>/week ou                                                  | MW<br>tside of c                                                 | 02:35p - 0<br>lass either                                               | 3:50p Buttrick Hall 102<br>Tuesdays 4:00-6:00 PM, Wednesd                                                                                                    | Girgus<br>ays 6:00-8:30 PM, or Sunday 8:30                                                                                                    | )-11:00 PM.                                                                 |
|----------------------------------------------------------------------------------------------------|----------------------------------------------------------------------------------------------------|--------------------------------------------------------------|-------------------------------------------------------------------|------------------------------------------------------------------|-------------------------------------------------------------------------|----------------------------------------------------------------------------------------------------|----------------------------------------------------------------------------------------------------|-----------------------------------------------------------------------------|
| You can us                                                                                                    | se the 🛃 icon to select a                                                                                                    | class or                                                     | click the                                                         | save bu                                                          | itton to con<br>Save                                                    | ntinue.<br>Remove Cancel                                                                                                    |                                                                                                    |                                                                             |
| EES 101: Th                                                                                                    | e Dynamic Earth: Introd                                                                                                    | luction                                                      | to Geolo                                                          | ogical Sc                                                        | iences                                                                  |                                                                                                    |                                                                                                    |                                                                             |
| 1 3.0 hrs                                                                                                    | Lecture                                                                                                    | <b>~</b>                                                     | MWF                                                               | 12:10p                                                           | 01:00p                                                                  | Stevenson Center 4327                                                                                                    | Morgan                                                                                                    | <b>\$</b>                                                                   |
| <b>EES 111:</b> Dy                                                                                                    | ynamic Earth Laboratory                                                                                                    | ý I                                                          |                                                                   |                                                                  |                                                                         |                                                                                                    |                                                                                                    |                                                                             |
| 5 1.0 hrs                                                                                                    | Laboratory                                                                                                    | <b>~</b>                                                     | R                                                                 | 01:10p                                                           | 04:00p                                                                  | Stevenson Center 1103                                                                                                    | Claiborne                                                                                                    | <b>\$</b>                                                                   |
| ote: EES 10                                                                                                    | 1 is a required co-requisite t                                                                                                    | to this co                                                   | urse.                                                             |                                                                  |                                                                         |                                                                                                    |                                                                                                    |                                                                             |
| HART 115F                                                                                                    | F: First-Year Writing Sen                                                                                                    | ninar - F                                                    | YS:Hou                                                            | se, Temj                                                         | ple, City                                                               |                                                                                                    |                                                                                                    |                                                                             |
| 1 3.0 hrs                                                                                                    | Freshman Seminars                                                                                                    | <b>~</b>                                                     | г                                                                 | 01:10p -                                                         | 03:40p                                                                  | Cohen 308                                                                                                    | Miller                                                                                                    | <b>\$</b>                                                                   |
| ote: We will<br>ity: Sacred G                                                                                                    | open five seats in this class<br>Geographies of China. The b<br>Instructed to accord with the<br>onal houses, temples, mon                 | for each<br>uilt enviro<br>forces o<br>asteries,<br>he garde | of the th<br>onment of<br>of nature a<br>and cities<br>n as terre | ree week<br>traditiona<br>and the c<br>s in tradit<br>strial res | s of enrollm<br>al China is<br>osmos. Or<br>ional China<br>idence for o | ent for first year students. The fina<br>an intersection of the sacred and th<br>were they? This seminar will exam<br>. Topics will include charms and bu<br>livinity, and the idea of the Chinese | enrollment limit will be 15. Hous<br>e secular. Residences and ritual s<br>ne ideas of the sacred as express<br>ilding magic, the influence of natu<br>imperial city as the sacred earthly | se, Temple,<br>spaces were<br>sed in the<br>ral land forms<br>/ center. [3] |
| rms of tradition the placements of the placements of the placement | ent of temples and tombs, t                                                                                                    |                                                              |                                                                   |                                                                  |                                                                         |                                                                                                    |                                                                                                    |                                                                             |
| rms of tradition<br>the placem<br>NT)<br>PSY 101: Ge                                                                                                    | ent of temples and tombs, t<br>eneral Psychology                                                                                           | Jan Jan Jan Jan Jan Jan Jan Jan Jan Jan                      |                                                                   |                                                                  |                                                                         |                                                                                                    |                                                                                                    |                                                                             |
| rms of tradition<br>the placement<br>NT)<br>PSY 101: Generation<br>1 3.0 hrs                                                                                                    | ent of temples and tombs, t<br>eneral Psychology<br>Lecture                                                                                | <b>~</b>                                                     | MWF                                                               | 09:10a -                                                         | 10:00a                                                                  | Wilson Hall 103                                                                                                    | Sandberg                                                                                                    | <b>2</b>                                                                    |
| rms of tradition<br>the placement<br>IT)<br>SY 101: Generation<br>3.0 hrs<br>SPAN 104: 100                                                                                                    | ent of temples and tombs, t<br>eneral Psychology<br>Lecture<br>Intermediate Spanish                                                        | <b>~</b>                                                     | MWF                                                               | 09:10a -                                                         | 10:00a                                                                  | Wilson Hall 103                                                                                                    | Sandberg                                                                                                    | P                                                                           |
| orms of tradition<br>n the placement<br>NT)<br><b>PSY 101: Ge</b><br>1 3.0 hrs<br><b>SPAN 104:</b><br>5 5.0 hrs                                                                                                    | ent of temples and tombs, t<br>eneral Psychology<br>Lecture<br>Intermediate Spanish<br>Lecture-Tech Based<br>Instruction                   | <ul> <li>✓</li> </ul>                                        | MWF                                                               | 09:10a -<br>11:10a -                                             | 10:00a<br>12:00p                                                        | Wilson Hall 103<br>Buttrick Hall 312                                                                                                    | Sandberg<br>Lorenzo-Garcia                                                                                                    | ¢                                                                           |
| rrms of traditi<br>n the placem<br>NT)<br>PSY 101: Ge<br>1 3.0 hrs<br>SPAN 104:<br>5 5.0 hrs<br>VV 1: Vand                                                                                                    | ent of temples and tombs, t<br>eneral Psychology<br>Lecture<br>Intermediate Spanish<br>Lecture-Tech Based<br>Instruction<br>erbilt Visions | <ul> <li>✓</li> </ul>                                        | MWF<br>MTWRF                                                      | 09:10a -<br>11:10a -                                             | 10:00a<br>12:00p                                                        | Wilson Hall 103<br>Buttrick Hall 312                                                                                                    | Sandberg<br>Lorenzo-Garcia                                                                                                    | Ð                                                                           |

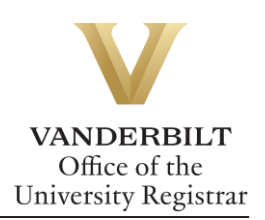

3. YES will ask you to confirm your selection. Click Save.

| Select a class from the list below to drop if America on Film: Art and Ideology is enrolled from the wait list.                                        |                   |                     |                 |                   |          |  |  |  |  |
|----------------------------------------------------------------------------------------------------|-------------------|---------------------|-----------------|-------------------|----------|--|--|--|--|
| ENGL 268A                                                                                                    |                   | n: Art and Ideology |                 |                   |          |  |  |  |  |
| 01 3.0 hrs                                                                                                    | Lecture           | ▲ 1/12 MW           | 02:35p - 03:50p | Buttrick Hall 102 | Girgus   |  |  |  |  |
| Note: Students will be required to view one film/week outside of class either Tuesdays 4:00-6:00 PM, Wednesdays 6:00-8:30 PM, or Sunday 8:30-11:00 PM. |                   |                     |                 |                   |          |  |  |  |  |
| PSY 101: G                                                                                                    | eneral Psychology |                     |                 |                   |          |  |  |  |  |
| 01 3.0 hrs                                                                                                    | Lecture           | ▲ 1/12 MWF          | 09:10a - 10:00a | Wilson Hall 103   | Sandberg |  |  |  |  |
|                                                                                                    |                   |                     |                 |                   |          |  |  |  |  |

4. Your waitlisted class will show which class you have chosen to drop if enrolled from the waitlist on your Enrolled page.

| ENG                   | L 268A:    | America on Film:        | Art and Ideo      | logy     |                           |                             |                               |              |  |  |
|-----------------------|------------|-------------------------|-------------------|----------|---------------------------|-----------------------------|-------------------------------|--------------|--|--|
| 01                    | 3.0 hrs    | Lecture                 | <b></b>           | MW       | 02:35p - 03:50p           | Buttrick Hall 102           | Girgus                        |              |  |  |
| Grading Basis: Graded |            |                         |                   |          |                           |                             |                               |              |  |  |
| Note:                 | Students   | will be required to vie | ew one film/wee   | k outsid | e of class either Tuesday | ys 4:00-6:00 PM, Wednesday: | s 6:00-8:30 PM, or Sunday 8:3 | 30-11:00 PM. |  |  |
| PSY-1                 | 01-01 will | be dropped if you ar    | e enrolled in thi | s class  | from the wait list.       |                             |                               |              |  |  |
|                       |            |                         |                   |          |                           |                             |                               |              |  |  |
| S Or                  | der Books  |                         |                   |          |                           |                             |                               |              |  |  |
| Drop                  |            |                         |                   |          |                           |                             |                               |              |  |  |

## Removing Drop-If-Enrolled

1. To remove a drop-if-enrolled class, click on the click on button next to your waitlisted dropif-enrolled class.

| NSC 3245: I    | Drug Discovery for N      | Jeuropsychiatric I     |                     |                 |                  |           |
|----------------|---------------------------|------------------------|---------------------|-----------------|------------------|-----------|
| 01 3.0 hrs     | Lecture                   | 🔺 TR                   | 04:00p - 05:15p     | Wilson Hall 113 | Jones, Carrie K. | <b>\$</b> |
| Note: Course o | pen to Juniors or Senior  | s only.                |                     |                 |                  |           |
| MHS-3101-01    | ill be dropped if you are | enrolled in this class | from the wait list. |                 |                  |           |

2. Click the **Remove** button.

| Select a class from the list below to drop if Drug Discovery for Neuropsychiatric Disorders is enrolled from the wait list. |                                                         |                                                     |                |                                       |                 |                          |  |  |  |  |
|----------------------------------------------------------------------------------------------------|---------------------------------------------------------|-----------------------------------------------------|----------------|---------------------------------------|-----------------|--------------------------|--|--|--|--|
| NSC 3245: 1                                                                                                    | NSC 3245: Drug Discovery for Neuropsychiatric Disorders |                                                     |                |                                       |                 |                          |  |  |  |  |
| 01 3.0 hrs                                                                                                    | Lecture                                                 | ▲ 14/15                                             | TR             | 04:00p - 05:15p                       | Wilson Hall 113 | Jones, Carrie K.         |  |  |  |  |
| Note: Course of                                                                                                    | open to Juniors or Sei                                  | niors only.                                         |                |                                       |                 |                          |  |  |  |  |
| You can use the 🔂 icon to select a class or click the save button to continue.                                              |                                                         |                                                     |                |                                       |                 |                          |  |  |  |  |
| You can use the                                                                                                    | he 🛂 icon to select                                     | a class or click the                                | save bu        | itton to continue.                    |                 |                          |  |  |  |  |
| You can use the MHS 3101:                                                                                                   | he 🛃 icon to select<br>Human Anatomy                    | t a class or click the<br>and Physiology I          | save bu        | itton to continue.                    |                 |                          |  |  |  |  |
| You can use the MHS 3101:<br>01 4.0 hrs                                                                                     | he 🖸 icon to select<br>Human Anatomy<br>Lecture         | a class or click the<br>and Physiology I<br>172/175 | save bu<br>MWF | utton to continue.<br>09:10a - 10:00a | Furman Hall 114 | Leich-Hilbun, Allison L. |  |  |  |  |

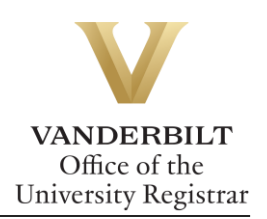

3. Your waitlisted class will no longer show the drop-if-enrolled class.

| NSC   | 3245: Drug    | g Discovery for N     | leuropsychia | atric D | visorders       |                 |                  |             |
|-------|---------------|-----------------------|--------------|---------|-----------------|-----------------|------------------|-------------|
| 01    | 3.0 hrs       | Lecture               | <b></b>      | TR      | 04:00p - 05:15p | Wilson Hall 113 | Jones, Carrie K. | <b>\$</b> - |
| Note: | Course open t | to Juniors or Seniors | only.        |         |                 |                 |                  |             |

Please contact the YES Help Line at <u>yes@vanderbilt.edu</u> or 615-343-4306 if you have questions or need additional assistance.